#### APLICATIVO PARA ALTERAR DE PDF PARA PDF/A ou OCR

1. Clique no Otimizador PDF para baixar o arquivo Executável:

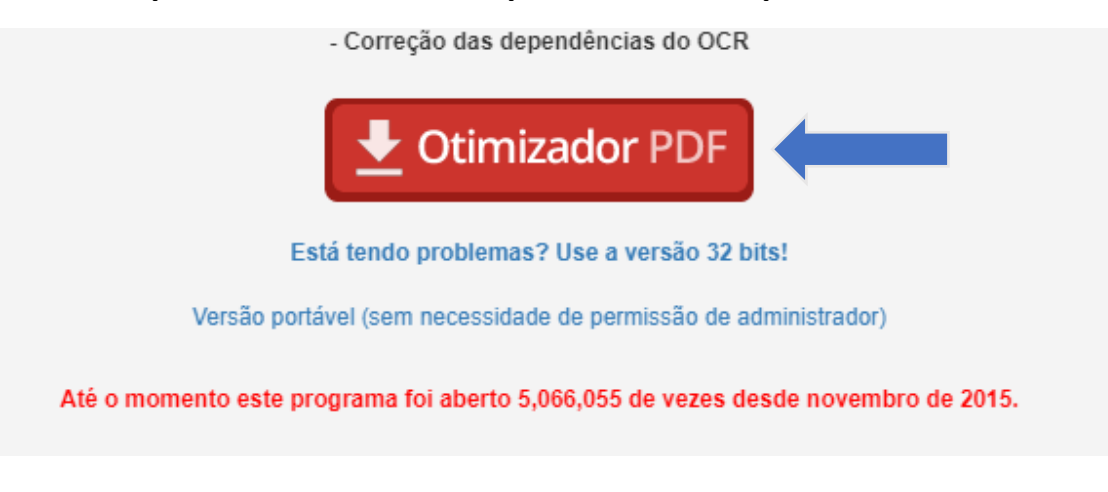

#### 2. Abra o arquivo executável e instale o programa:

| 🐞 Otimizador de PDF - TRT14_setup_32_rev_97   | 05/08/2019 11:52 | Aplicativo | 71.429 KB |  |
|-----------------------------------------------|------------------|------------|-----------|--|
| 🐞 Otimizador de PDF - TRT14_setup_64_rev_97 < | 05/08/2019 11:36 | Aplicativo | 76.793 KB |  |

#### 3. Clique em Avançar:

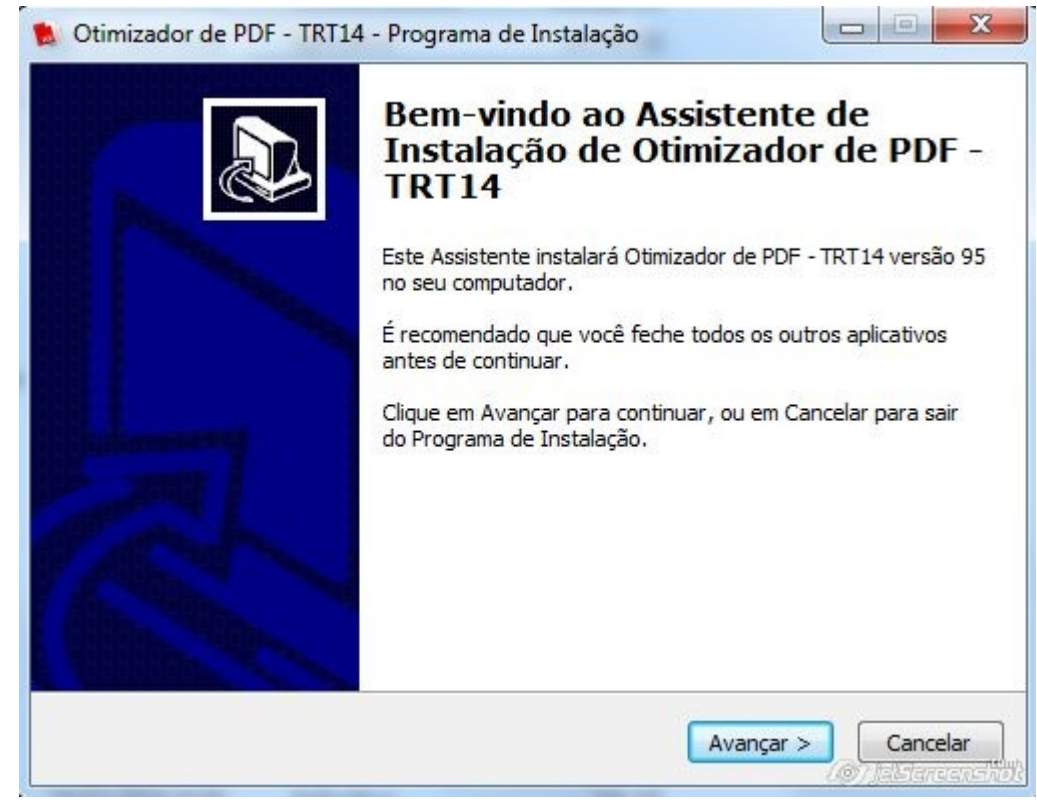

### 4. Clique em Avançar:

| Onde o Pro              | Pasta do Menu Iniciar      | colocar os atalhos do   | programa?                        | Į.        |
|-------------------------|----------------------------|-------------------------|----------------------------------|-----------|
| onde o Pro              |                            |                         | programa:                        | C         |
| 0                       | Programa de Instalação irá | á criar os atalhos do p | rograma na segui                 | nte pasta |
|                         | menu Iniciar.              |                         |                                  |           |
| Clique em A<br>Procurar | vançar para continuar. Se  | você quiser escolher    | outra pasta, <mark>c</mark> liqu | ie em     |
|                         |                            |                         |                                  |           |
| Otimizador              | de PDF - TRT 14            |                         | Pro                              | ocurar    |
|                         |                            |                         |                                  |           |
|                         |                            |                         |                                  |           |
|                         |                            |                         |                                  |           |
|                         |                            |                         |                                  |           |
|                         |                            |                         |                                  |           |
| <b>—</b>                |                            |                         |                                  |           |

### 5. Clique em Avançar:

| Selecionar Taref                      | as Adicionais                              |                                              |                                  |            |
|---------------------------------------|--------------------------------------------|----------------------------------------------|----------------------------------|------------|
| Quais tarefas ac                      | dicionais devem ser                        | executadas?                                  |                                  | Ċ          |
| Selecione as tare<br>enguanto instala | efas adicionais que<br>a Otimizador de PDI | você deseja que o P<br>F - TRT 14 e dique em | rograma de Instalaçã<br>Avancar. | io execute |
| Ícones adicionai                      | s:                                         |                                              |                                  |            |
| 🔽 Criar um íco                        | ne na Área de Tral                         | balho                                        |                                  |            |
|                                       |                                            |                                              |                                  |            |
|                                       |                                            |                                              |                                  |            |
|                                       |                                            |                                              |                                  |            |
|                                       |                                            |                                              |                                  |            |
|                                       |                                            |                                              |                                  |            |
|                                       |                                            |                                              |                                  |            |
|                                       |                                            |                                              |                                  |            |
|                                       |                                            |                                              |                                  |            |

#### 6. Clique em Instalar:

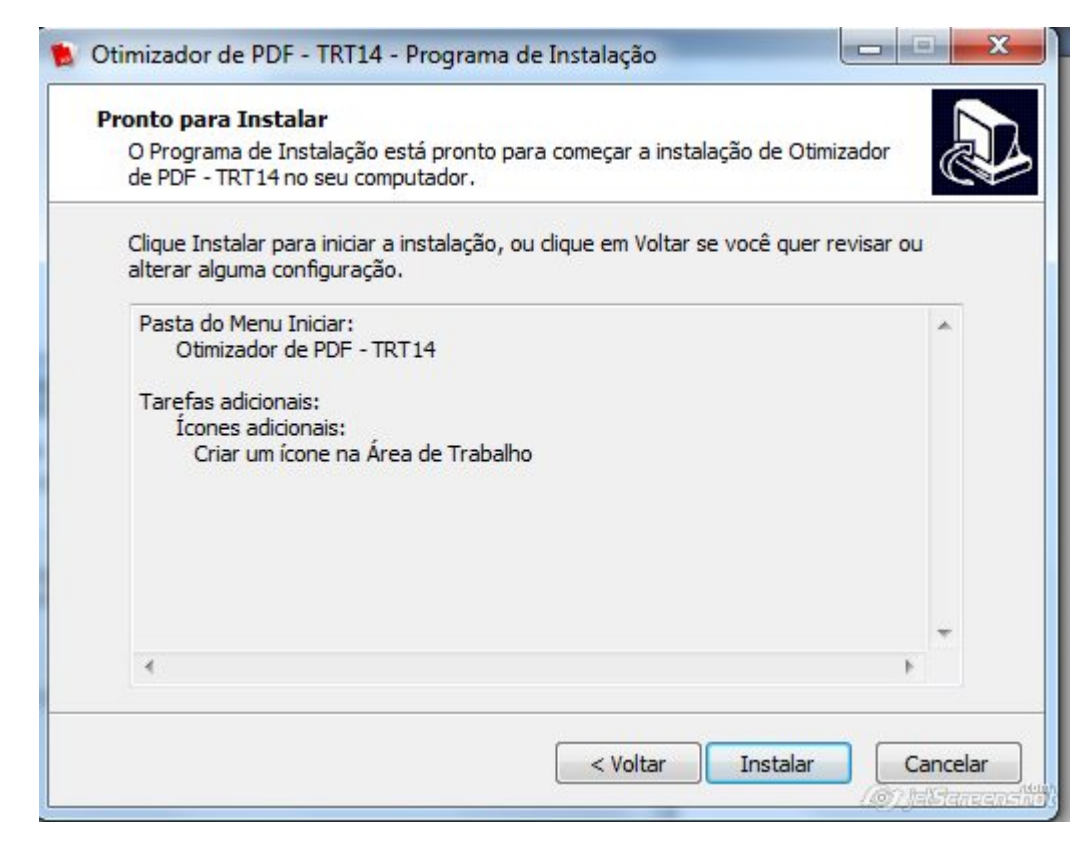

#### 7. Clique em Concluir.

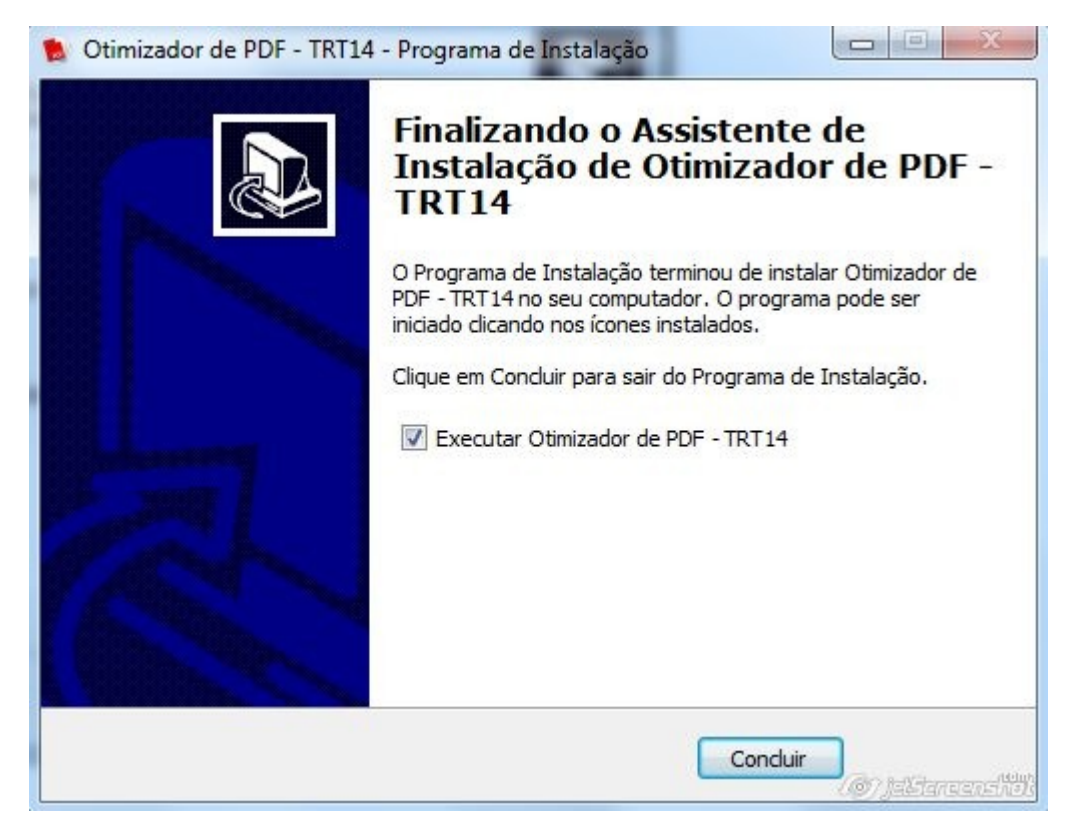

- 8. Clique em Ok na janela de "Atenção ".
- 9. Clique em Otimizar PDF:

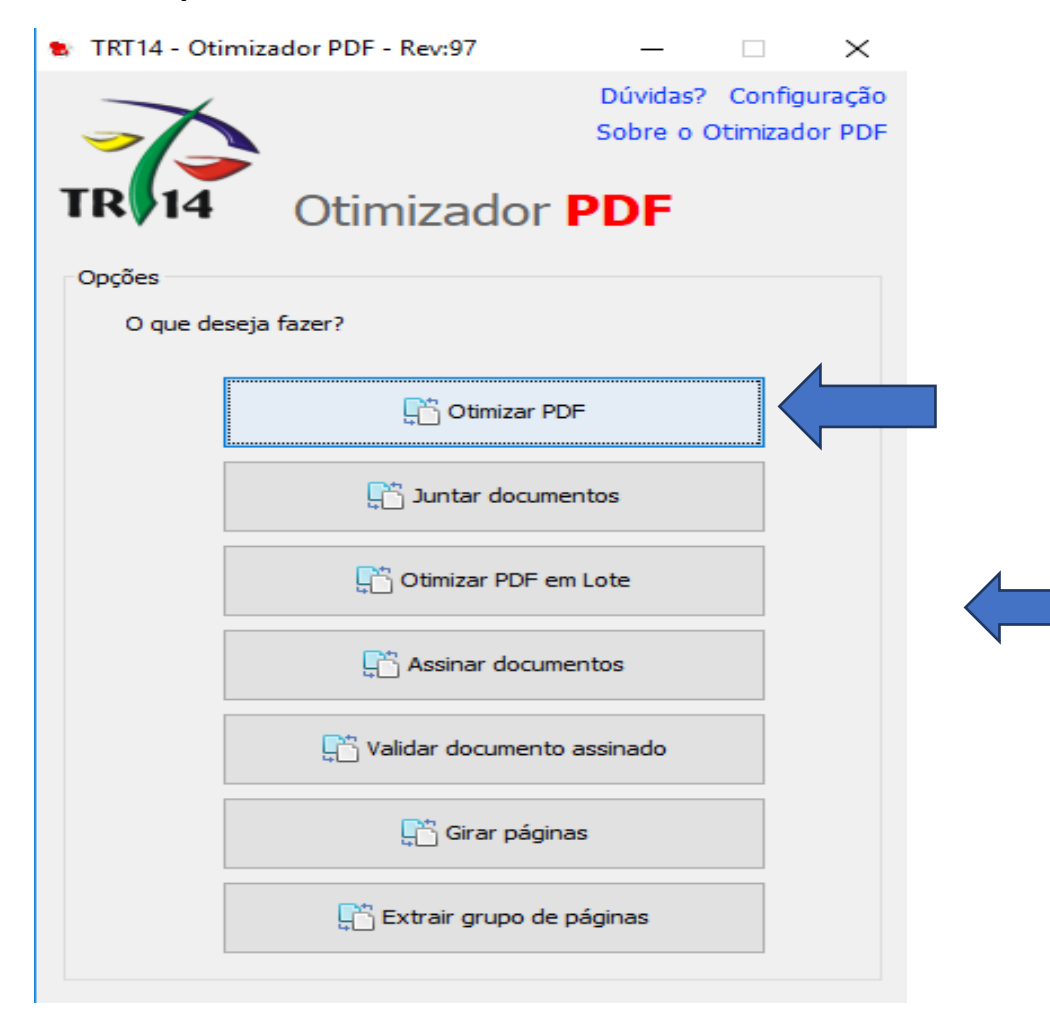

# 10. Clique em abrir para localizar o arquivo dentro do computador, clique em abrir:

| <u>*</u>                          |                                                  |                                                       |                                                                               |                                                               | ×                      | TRT14 - Otimizar PDF - Rev:97                                                                                                    | – 🗆 X     |
|-----------------------------------|--------------------------------------------------|-------------------------------------------------------|-------------------------------------------------------------------------------|---------------------------------------------------------------|------------------------|----------------------------------------------------------------------------------------------------|-----------|
| Examinar:                         | Documentos                                       | ~                                                     | G 🔌 📂 🛄 -                                                                     |                                                               |                        |                                                                                                    | Dúvidas?  |
| Acesso rápido                     | Nome<br>Minhas font<br>Modelos Per<br>APÓLICE NO | A<br>es de dados<br>sonalizados do Office<br>VA CARRO | Data de modificaç<br>26/06/2019 13:29<br>13/06/2019 08:42<br>24/07/2019 10:43 | Tipo<br>Pasta de arquivo<br>Pasta de arquivo<br>Adobe Acrobat | Tam<br>os<br>D         | TR 14 Otimizador PDF                                                                                                    |           |
| Área de<br>Trabalho               |                                                  |                                                       |                                                                               |                                                               |                        | Informe o arquivo que voce deseja converter. Saida Informe o local onde deseja salvar o(s) arquivo(s) convertido(s).                      | Abrir     |
| Bibliotecas<br>Este<br>Computador |                                                  |                                                       |                                                                               |                                                               |                        | Opções<br>Nivel de Compactação: Personalizada v 😵                                                                                         | 75 dpi    |
| Rede                              | <<br>Nome:<br>Tipo:                              | APÓLICE NOVA CARRO<br>Todos os Arquivos (°.°)         |                                                                               | ~ [<br>~ (                                                    | ><br>Abrir<br>Cancelar | Converter da página: 1 a 1<br>Tornar o PDF Pesquisável (OCR para documentos Escaneados)<br>Assinar digitalmente os documentos convertidos |           |
| aner SED                          | Otimizador<br>de PDF                             |                                                       |                                                                               |                                                               | .::                    | Tempo Estimado:                                                                                                    | Converter |

## 11. Coloque na opção "Não":

| X                              |                                              | Dúvida    |
|--------------------------------|----------------------------------------------|-----------|
|                                |                                              |           |
| TR 14 (                        | Otimizador PDF                               |           |
|                                |                                              |           |
| Entrada<br>Informe o arquivo o | que você deseja converter.                   |           |
| C:\Users\FDE\Des               |                                              | Abrir     |
| Saída                          | Análice Prévia                               |           |
| Informe o local on             |                                              |           |
| C:\Users\FDE\De:               | Deseja realizar a análise prévia do arquivo? | Abrir     |
|                                |                                              |           |
| Opções                         | Sim Não                                      |           |
| Nivel de Compacta              |                                              |           |
| Finalidade da Conv             | ersao: PJE 🗸 🗸                               |           |
| Converter da págin             |                                              |           |
| Iornar o PDF P                 | esquisavei (UCR para documentos Escaneados)  |           |
| Assinar digitain               |                                              |           |
|                                |                                              | Converter |
| 1 1000 Miles - 100             |                                              | 4         |
| empo Estimado:                 |                                              |           |

#### 12. Clique na janela ao lado de Nível de Compactação na janela Personalizada e arraste a barra DPI até o máximo:

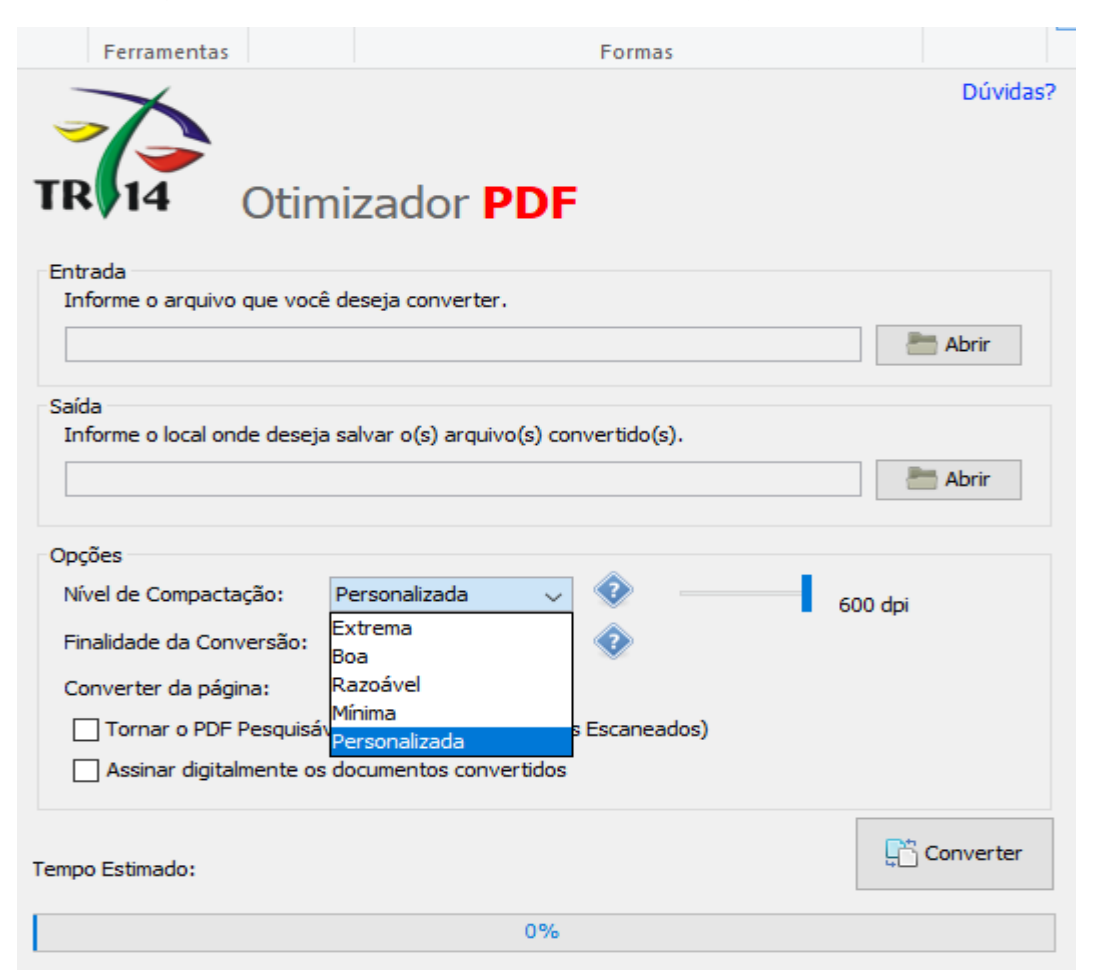

- 13. Clique em " Converter " e aguarde a conversão:
- 14. Clique em Ok:

## 15. Localize o arquivo PDF otimizado na pasta escolhida:

| Nome                               | Data de modificaç | Tipo              | Tamanho |
|------------------------------------|-------------------|-------------------|---------|
| ᠵ Minhas fontes de dados           | 26/06/2019 13:29  | Pasta de arquivos |         |
| 🛃 Modelos Personalizados do Office | 13/06/2019 08:42  | Pasta de arquivos |         |
| APÓLICE NOVA CARRO                 | 24/07/2019 10:43  | Adobe Acrobat D   | 159 KB  |
| APÓLICE NOVA CARRO-otimizado_1     | 09/08/2019 11:46  | Adobe Acrobat D   | 170 KB  |

16. Caso for necessária a conversão para PDF OCR, siga os mesmos passos já passados e clique na opção de PDF OCR:

| TRT14 - Otimizar PDF - R   | ev:97                                   |             |
|----------------------------|-----------------------------------------|-------------|
|                            |                                         | Dúvida      |
|                            |                                         |             |
| TR 14 Otir                 | nizador PDF                             |             |
| Entrada                    |                                         |             |
| Informe o arquivo que voc  | ê deseja converter.                     |             |
|                            |                                         | Abrir       |
| Saída                      |                                         |             |
| Informe o local onde desej | a salvar o(s) arquivo(s) convertido(s). |             |
|                            |                                         | Abrir       |
|                            |                                         |             |
| Opções                     |                                         |             |
| Nível de Compactação:      | Mínima 👻 📀                              |             |
| Finalidade da Conversão:   | PJE 👻 📀                                 |             |
| Converter da página:       | 1 a 1                                   |             |
| Tornar o PDF Pesquisá      | vel (OCR para documentos Escaneados)    |             |
| Assinar digitalmente o     | documentos convertidos                  |             |
|                            |                                         |             |
| Tempo Estimado:            |                                         | L Converter |
|                            | 0%                                      |             |
| 1                          |                                         | lestancians |